# Felhasználói útmutató

#### Wordpress weboldal szerkesztéséhez

Rókusi Általános Iskola számára

# 1. Tartalomjegyzék

| Fontosabb fogalmak, kifejezések                    | . 3 |
|----------------------------------------------------|-----|
| Belépés és kilépés a weboldal szerkesztő felületén | . 4 |
| Szerkesztőfelület felépítése                       | . 5 |
| Bejegyzések (hírek) szerkesztése / létrehozása     | . 6 |
| Bejegyzés kategóriák kezelése                      | . 8 |
| Médiatár kezelése                                  | . 9 |
| Oldalak szerkesztése                               | 10  |
| Menü szerkesztése                                  | 13  |
| Oldalsáv és lábléc szerkesztése                    | 14  |

#### 2. Fontosabb fogalmak, kifejezések

**Wordpress:** A Wordpress a világon az egyik legelterjedtebb tartalomkezelő rendszer weboldalak készítéséhez, amelynek mára széleskörű alkalmazása valósult meg. A Wordpress keretrendszeren készített weboldalakat általában valamilyen sablon alapján készítik el, valamint a kapcsolódó pluginok (bővítmény) biztosítják a felhasználók számára a könnyű oldalkezelést és a látogatók számára a böngészési élményt.

**Bővítmény (plugin):** A Wordpress keretrendszerhez számos bővítmény telepíthető, amelyek segítségével új funkciókat adhatunk a weboldalnak. Jelen esetben a Hustle nevű bővítmény a weboldalon megjelenő Pop-up-ért felelős, a Wordfence bővítmény a vírusellenőrzést teszi lehetővé, valamint a WP Bakery Page Builder részletes szerkesztést biztosít a felhasználók számára.

**Bejegyzések:** olyan oldalak a weboldalon, amelyek egyszerűbb szöveges szerkesztővel rendelkeznek és céljuk elsősorban valamilyen szöveges tartalom (+kép) közzététele a weboldalon. Az Iskola esetén a folyamatosan megjelenő híreket a Bejegyzések közé érdemes feltölteni.

**Oldalak:** egy látogató számára ugyanolyannak tűnhet a bejegyzés és egy oldal, azonban az oldalak automatikusan nem jelennek meg, azokat valahogyan elérhetővé kell tenni vagy valamilyen menüponton keresztül, vagy valamelyik másik oldalról / bejegyzésről linkkel lehet összekötni a weboldallal. Minden olyan szöveges tartalmat, ami nem hír jellegű, oldalként érdemes feltölteni. Az oldalak fejlett szerkesztő felülettel rendelkeznek, amelynek neve: WP Bakery Page Builder (https://wpbakery.com/)

#### 3. Belépés és kilépés a weboldal szerkesztő felületén

A weboldal belépési felülete a követező linken érhető el: www.rokusi.hu/wp-admin

Az alábbiakban látható a bejelentkezési felület. A bejelentkezéshez a felhasználónevet, valamint a jelszót szükséges megadni. Ezt követően pedig kattintson a "Bejelentkezés" gombra.

| 🚯 Bejelentkezés « Rókusi általános i 🗙 🕂        |                                                                      |
|-------------------------------------------------|----------------------------------------------------------------------|
| ← → C () https://rokusi.displaycore.hu/wp-admin | o 😲 \varTheta :                                                      |
|                                                 |                                                                      |
| Jels                                            | használói név. vagy Email cím<br>szó<br>Emlékezzen rám Bejelentkezés |
| Elfe                                            | elejtett jelszó?                                                     |
| - R                                             | lókusi általános iskola                                              |
|                                                 |                                                                      |
| 🚱 🧿 🎒 🔕 🕼 🔍                                     | HU 🖬 💐 😒 and 📤 🏟 🙆 🛄 😫 🔤 🤜 🎗 🌜 🗟 🏴 🔐 😌 11:53<br>2019.01.07.          |

#### 4. Szerkesztőfelület felépítése

Bejelentkezést követően rögtön a "Vezérlőpult"-ot tekintheti meg. A weboldal szerkesztéséhez szükséges menüpontok elsősorban a **bal oldali oszlopban** (fekete háttérrel jelezve) jelennek meg, valamint a **tartalom szerkesztése a középső részen történik**.

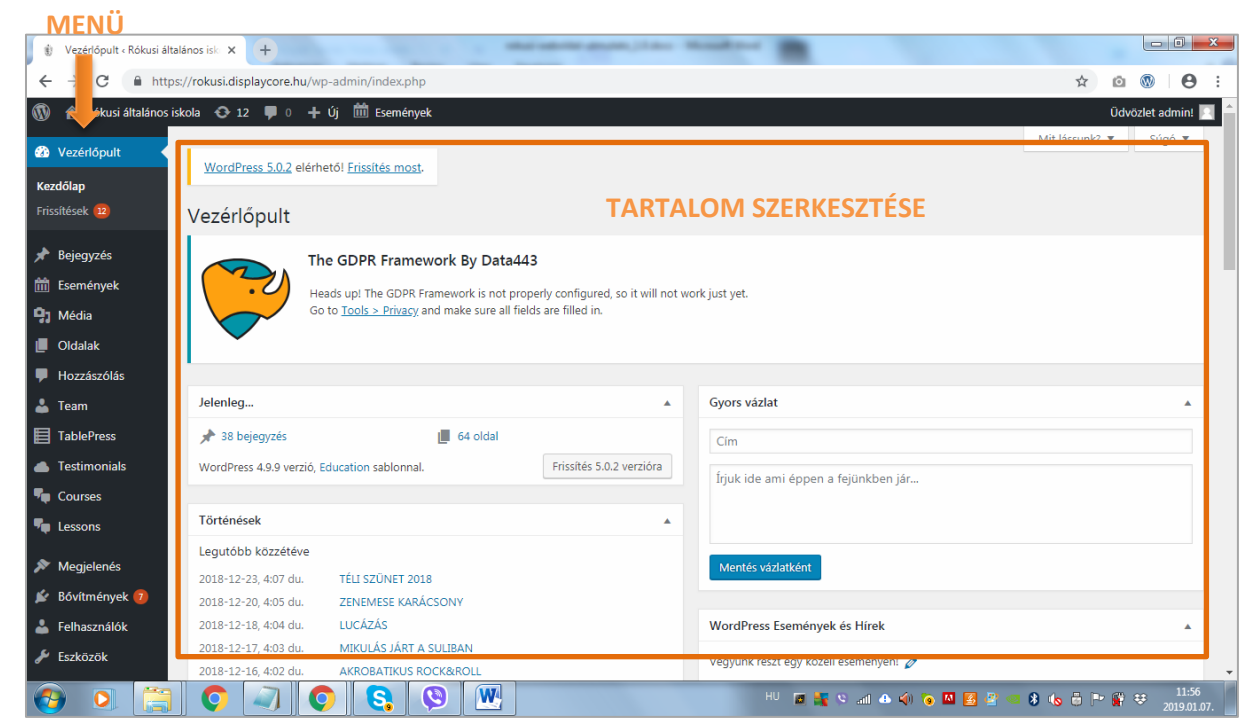

A szerkesztőfelületen a következő menüpontokat érdemes ismerniük a felhasználóknak:

| Főmenüpont   | Almenüpont      | Szerkeszthető elemek                                            |
|--------------|-----------------|-----------------------------------------------------------------|
| Bejegyzés    | > Összes        | A weboldalon megjelenő <b>HÍREK</b> kilistázására, keresésre és |
|              | bejegyzés       | szerkesztésre szolgál.                                          |
|              | > Új hozzáadása | Új <b>HÍR</b> feltötésére ad lehetőséget.                       |
|              | > Kategória     | Az egyes hírekhez tartozó kategóriák struktúráját tudjuk        |
|              |                 | kezelni.                                                        |
| Média        | > Médiatár      | Elsősorban írásos dokumentumok (.pdf, .doc, .xls), valamint     |
|              |                 | képek (.jpg, .png) kezelésére ad lehetőséget. Innen tudjuk az   |
|              |                 | egyes fájlok url elérhetőségeit is kimásolni.                   |
|              | > Új hozzáadása | Új fájlok feltöltésére (dokumentumok, képek) ad lehetőséget.    |
| Oldalak      | > Összes oldal  | Itt tudjuk kezelni és szerkeszteni a már meglévő OLDALAKAT.     |
|              | > Új hozzáadása | ltt tudunk új <b>OLDALT</b> létrehozni.                         |
| Megjelenések | > Widgetek      | Ebben a menüpontban tudjuk a jobb oldalt található              |
|              |                 | OLDALSÁV és a LÁBLÉC TARTALMÁT szerkeszteni.                    |
|              | > Menük         | Itt tudjuk a felső <b>MENÜ</b> struktúráját és egyes pontjait   |
|              |                 | szerkeszteni.                                                   |
| Felhasználók | > Összes        | Itt tudjuk a jelenlegi FELHASZNÁLÓKAT és JOGOSULTSÁGI           |
|              | felhasználó     | SZINTEKET szerkeszteni.                                         |
|              | > Új hozzáadása | ltt tudunk új FELHASZNÁLÓT hozzáadni a jelenlegiekhez.          |
| Hustle       | > Pop-ups       | Itt lehet szerkeszteni a weboldalon megjelenő POP-UP            |
|              |                 | bannert, ami a fontosabb határidőket tartalmazza.               |

### 5. Bejegyzések (hírek) szerkesztése / létrehozása

#### Menüben megjelenítve:

| Összes beje                                                                           | <b>gyzés</b>                                                       |                 |                                      |        |                                                   |               |
|---------------------------------------------------------------------------------------|--------------------------------------------------------------------|-----------------|--------------------------------------|--------|---------------------------------------------------|---------------|
| 0) 110220000                                                                          | 150                                                                |                 |                                      |        |                                                   |               |
| Kategória                                                                             |                                                                    |                 |                                      |        |                                                   |               |
| Címkék                                                                                |                                                                    |                 |                                      |        |                                                   |               |
| Chinach                                                                               |                                                                    |                 |                                      |        |                                                   |               |
|                                                                                       |                                                                    |                 |                                      |        |                                                   |               |
|                                                                                       |                                                                    |                 |                                      |        |                                                   |               |
|                                                                                       |                                                                    |                 |                                      |        |                                                   |               |
| 🚯 Bejegyzés « Rókusi általár                                                          | nos iskol × +                                                      |                 | station and the approximation of the | - Name |                                                   |               |
| $\leftrightarrow$ $\rightarrow$ C $$ https:                                           | //rokusi.displaycore.hu/wp-admin/edi                               | t.php           |                                      |        |                                                   | ☆ ©           |
| 🚯 🔺 Rókusi általános isk                                                              | cola 📀 12 👎 0 🕂 Új Bejegyz                                         | zések 🛗 Esemény | ek                                   |        |                                                   | Üdvö          |
| 🗣 Courses                                                                             | TÉLI SZÜNET 2018                                                   | admin           | 2018/2019 tanév hírei                | _      | — Közzétéve                                       |               |
| 🗣 Lessons                                                                             | Szerkesztés   Gyorsszerkesztés  <br>Lomtárba helyezés   Megtekinté | s               |                                      |        | 2018-12-23                                        |               |
| 🔊 Megjelenés                                                                          | ZENEMESE KARÁCSONY                                                 | admin           | 2018/2019 tanév hírei                |        |                                                   |               |
| 😰 Bóvítmények 🕖                                                                       |                                                                    |                 |                                      | lt     | t találhatóak a webo                              | oldalon       |
| 📥 Felhasználók                                                                        |                                                                    | admin           | 2018/2019 tanév hírei                | – m    | egielenő HÍRFK A s                                | zerkesztés    |
| 🖋 Eszközök                                                                            |                                                                    |                 |                                      |        | 2018-12-18                                        |               |
| WPBakery Page<br>Builder                                                              |                                                                    |                 |                                      | go     | ombra kattintva vali                              | k az adott ni |
| Beállítások                                                                           | MIKULAS JART A SULIBAN                                             | admin           | 2018/2019 tanev hirel                | SZ     | erkeszthetővé a-12-17                             |               |
| -<br>•                                                                                |                                                                    |                 |                                      |        |                                                   |               |
|                                                                                       | AKROBATIKUS ROCK&ROLL                                              | admin           | 2018/2019 tanév hírei                | -      | <ul> <li>Közzétéve<br/>2018-12-16</li> </ul>      |               |
| DES                                                                                   |                                                                    |                 |                                      |        |                                                   |               |
| Loginizer Security                                                                    | MESÉT MONDOK városi                                                | admin           | 2018/2019 tanév hírei                | _      | <ul> <li>Közzétéve</li> <li>2018-12-15</li> </ul> |               |
|                                                                                       | mesentonuo verseny                                                 |                 |                                      |        | 8X76174175                                        |               |
| Slider Revolution                                                                     |                                                                    |                 |                                      |        |                                                   |               |
| Slider Revolution     Ultimate Social     Media Icons                                 |                                                                    | S admin         | 2018/2019 tanév hírei                | -      | - Közzétéve                                       |               |
| Slider Revolution Ultimate Social Media Icons                                         | SIKER A TANKERÜLETI VERSE<br>MESEMONDÓ VERSENYEN                   | domin           |                                      |        | R018-18-15                                        |               |
| Slider Revolution Ultimate Social Media Icons Wordfence 2 Loco Translate              | SIKER A TANKERÜLETI VERSE<br>MESEMONDÓ VERSENYEN                   | u unin          |                                      |        | \$878-75-75                                       |               |
| Slider Revolution Ultimate Social Media Icons Wordfence 2 Loco Translate Orscartifics | SIKER A TANKERÜLETI VERSE<br>MESEMONDÓ VERSENYEN                   | 20 admin        |                                      |        | SATAL SAUX                                        |               |

A szerkesztés gombra kattintva a következő oldalon található kép ismerteti a bejegyzésekkel kapcsolatos beállítási lehetőségeket.

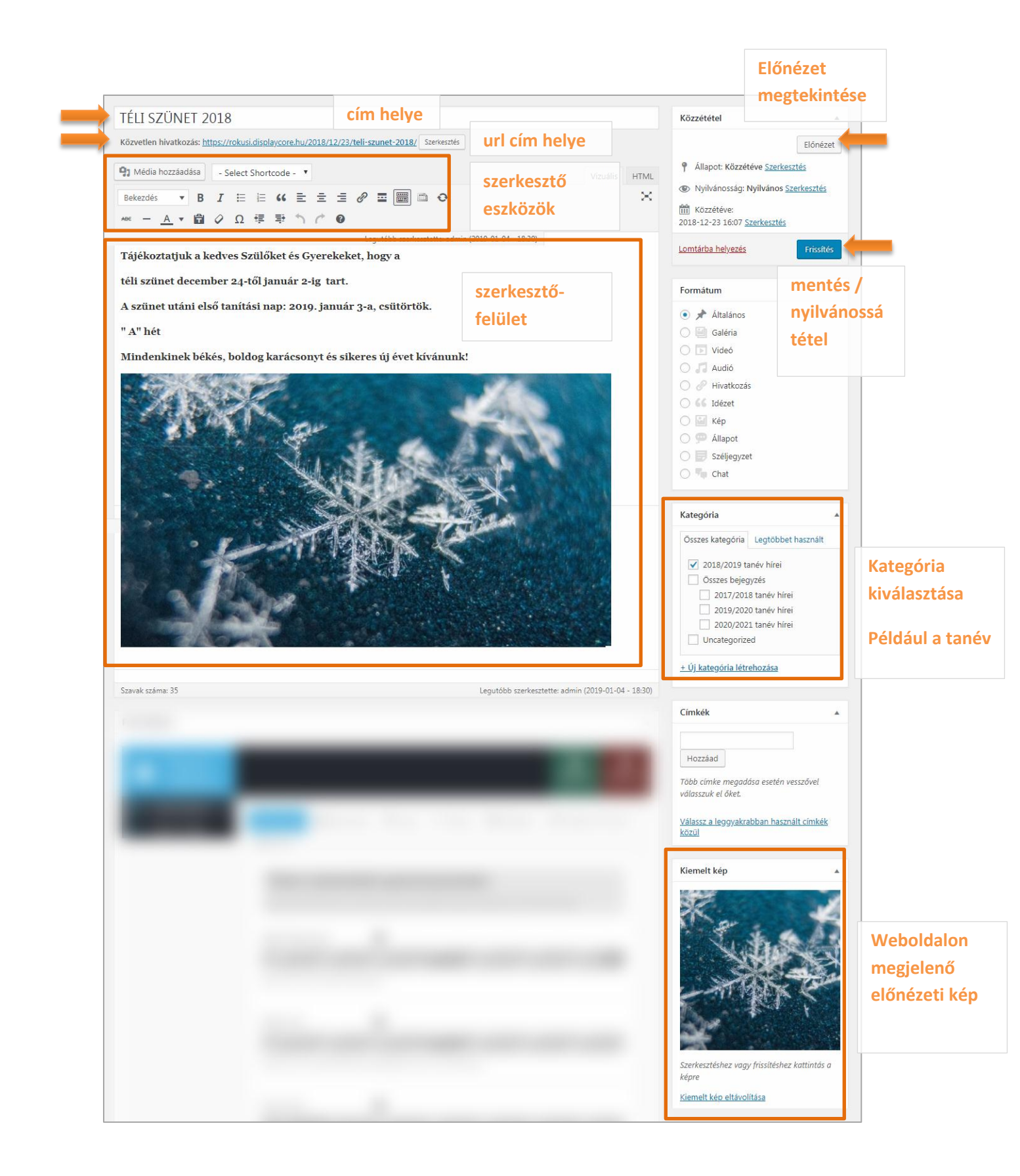

### 6. Bejegyzés kategóriák kezelése

Menüben megjelenítve:

| 🖈 Bejegyzés 🛛 🔸                                                                                                    |                     |            |                       |      |               |
|----------------------------------------------------------------------------------------------------|---------------------|------------|-----------------------|------|---------------|
| Összes bejegyzés                                                                                                    |                     |            |                       |      |               |
| Új hozzáadása                                                                                                    |                     |            |                       |      |               |
| Kategória                                                                                                    |                     |            |                       |      |               |
| Címkék                                                                                                    |                     |            |                       |      |               |
|                                                                                                    |                     |            |                       |      |               |
| Új kategória létrehozása                                                                                                    |                     | Kat        | ogáriák mogioloní     | táco |               |
| Új kategória létrehozása                                                                                                    | Csoportművelet 🔻    | Alkalmaz   | egonak megjelem       | lese | 6             |
| Név                                                                                                    | 🗌 Név               | Leírás     | Keresőbarát név       | Szám | Theme Options |
| A név - ahogyan a honlapon megjelenik.                                                                                                    | 📄 Összes bejeg      | gyzés —    | osszes-bejegyzes      | 0    |               |
| Keresőbarát név                                                                                                    |                     |            |                       |      |               |
| A "slug" a név keresőbarát verziója. Tipikusan kisbetűket, számokat, és                                                                                                    | □ — 2017/201        | .8 tanév — | 2017-2018-tanev-hirei | 0    |               |
| alulvonást tartalmaz.<br>Szülő kategária                                                                                                    | hirei               |            |                       |      |               |
| Egyik sem 🔻                                                                                                    |                     |            |                       |      |               |
| A kategóriákat - a címkékkel ellentétben - hierarchiába lehet rendezn<br>Lehet például egy Jazz kategória, az alatt pedig további két (vagy<br>több) alkategória Bebop és Big Band néven. Ez a lehetőség teljesen<br>tetszőleges, határt csak a fantázia szabhat. | — 2018/201<br>hírei | .9 tanév — | 2018-2019-tanev-hirei | 36   |               |
| Leírás                                                                                                    |                     |            |                       |      |               |
|                                                                                                    | — 2019/202<br>hírei | :0 tanév — | 2019-2020-tanev-hirei | 0    |               |
| A leírás alaphelyzetben nem jelenik meg, de ez néhány sablonban<br>másképpen is lehet.                                                                                                    | 2020/202            | l tanév —  | 2020-2021-tanev-hirei | 0    |               |

A weboldal kialakításánál arra törekedtünk, hogy ezeket a kategóriákat elsősorban tanévenként definiáljuk. Ez esetben a bejegyzéseknél (HÍREK) beállítva a megfelelő kategóriát, a weboldalon könnyen tudjuk évek szerint rendszerezni az egyes híreket.

Fontos megjegyezni, hogy további kategóriák felvételére is lehetőség van, amelyeket hiearchiába lehet rendezni. A hierarchia kialakítására a "Szülő kategóriák"-hoz rendelés nyújt lehetőséget.

Egy bejegyzés több kategóriában is megjeleníthető, amelyet a bejegyzés jobb oldalsó sávban található beállítási részénél lehet módosítani.

### 7. Médiatár kezelése

Menüben megjelenítve:

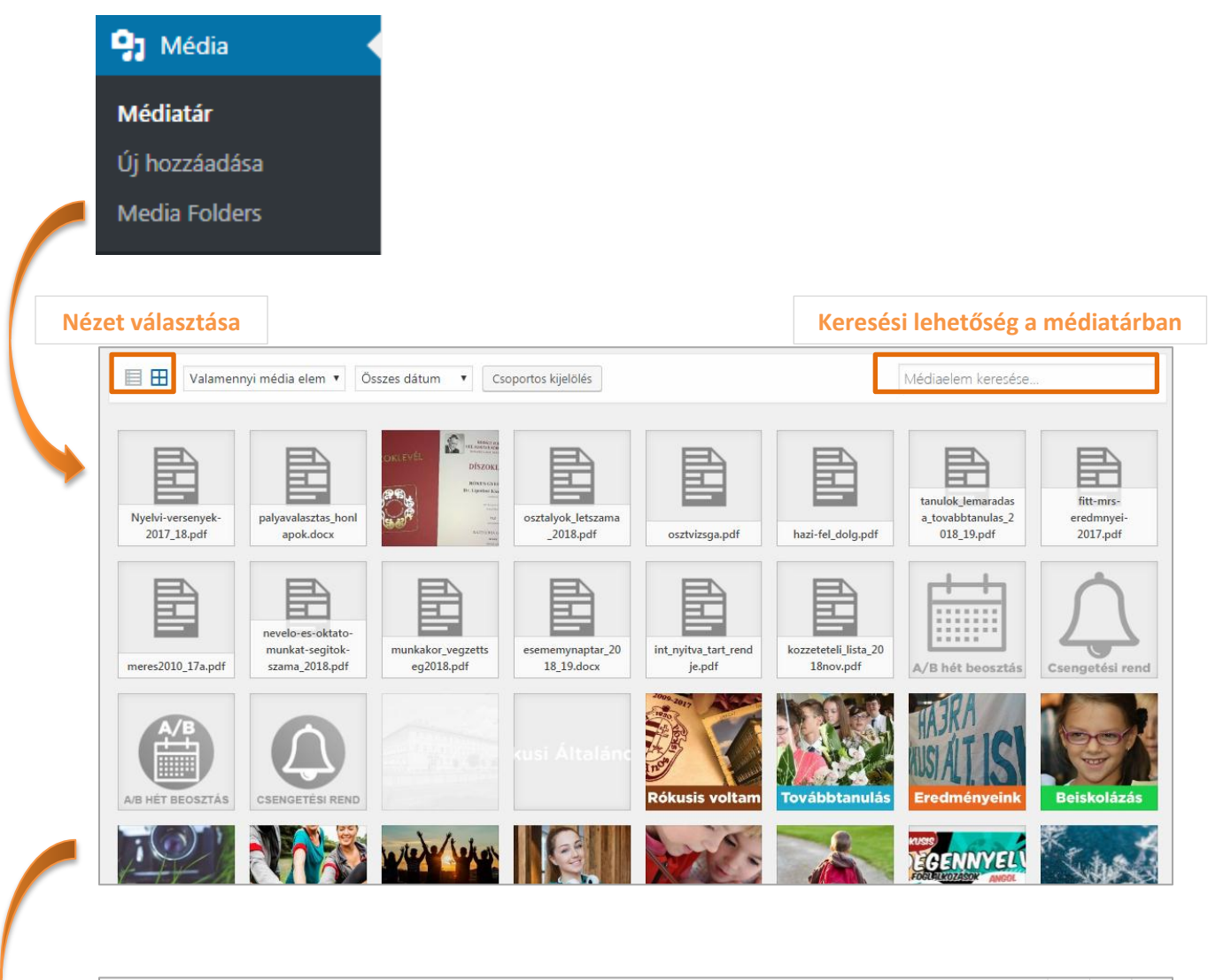

| Csatolmány részletei                     |                                     | <              | >            | ×          |
|------------------------------------------|-------------------------------------|----------------|--------------|------------|
| Csatolmány részletei                     | kusi.display<br>rsenyek 20:<br>jūk. | vcore.hu/17_18 | ><br>wp-cont | ×<br>tent/ |
| Csatolmány oldal   További részletek szr | rkesztése   Ve                      | égleges tör    | lés          |            |

# 8. Oldalak szerkesztése

#### Menüben megjelenítve:

| Cldalak<br>Összes oldal<br>Új hozzáadása                                                                                          | Az o<br>haso<br>aláb<br>bem                                                                                                    | oldalak szerkeszt<br>onló a bejegyzés<br>obiakban csak a k<br>nutatásra. | ése és a felület n<br>ek szerkesztéséh<br>különbségek keri                                                                                                    | agyon<br>iez. Az<br>ülnek                                                                                                    |
|----------------------------------------------------------------------------------------------------|----------------------------------------------------------------------------------------------------|--------------------------------------------------------------------------|----------------------------------------------------------------------------------------------------|----------------------------------------------------------------------------------------------------|
| Összes (65)   Saját (15)   Közzétéve<br>Csoportművelet  Alkalmaz Címsor Főoldal — Felhasználói old                                | 164)   Vázlat (1)<br>Összes dátum  Szűrés Szerz al (Front Page) admin                                                           | zó <b>P Közz</b><br>in — Közz<br>2018                                    | étéve     Theme Options       étéve     Your CSS code = "<br>margin-top: 0pxi"<br>Body style = "wide<br>Show main sideba<br>Slider display = "fu<br>Slider engine = "re | Oldal keresése<br>65 elem « < 2 . / 4 > »<br>div.page_content_wrap (padding-top: 0px;<br>"<br>"<br>"<br>"<br>"<br>"<br>"<br>"<br>"                       |
| <ul> <li>Friss képek</li> <li>Galéria</li> </ul>                                                                                  | A listából válasszuk k<br>Ha nem találjuk az els<br>vagy használjuk a ker                                                       | i a szerkeszteni l<br>ső oldalon, akko<br>resőt a jobb felső             | kívánt oldalt.<br>r lapozzunk<br>ó sarokban.                                                                                                    |                                                                                                    |
| Házirend                                                                                                    | maro                                                                                                    | b <b>ti.peter</b> — Közz<br>2018<br>in — Közz<br>2018                    | étéve Show featured ima<br>-11-15 Show post title = '<br>Show post title on<br>Show post author<br>Show post author<br>Show post tags =<br>-<br>étéve<br>-12-05         | ige before post = "no"<br>no"<br>links, chat, quote, status = "no"<br>no"<br>details = "no"<br>"no"                                                      |
| Backend Editor Fronter                                                                                                    | Az alábbi képernyu                                                                                                    | őképek egy új, ü                                                         | res oldalt mutat                                                                                                    | Nak.<br>Közzététel<br>Mentés vázlatként<br>Slónézet<br>Állapot: Vázlat <u>Szerkesztés</u>                                                                |
| • Média         zzáadása          - Select            Bekezdés          • B          I             Ξ            Ane             < | Shortcode - ㆍ                                                                                                    | □ ◆                                                                      | Vizuális HTML                                                                                                    | <ul> <li>Nyilvánosság: Nyilvános <u>Szerkesztés</u></li> <li>Azonnal közzétenni <u>Szerkesztés</u></li> <li>Közzététel</li> </ul>                        |
| Az oldalak sze<br>Editor"-t hasz<br>segítségével k<br>oldalt, amelye<br>különböző elr                                             | erkesztésénél javasolju<br>nálni. A "Backend Edit<br>sönnyedén szerkeszthe<br>en új sorokat, oszlopok<br>rendezéseket alakíthat | ık a "Backend<br>tor"<br>etjük az adott<br>kat és<br>tunk ki.            |                                                                                                    | Oldal tulajdonságok ▲ Szülő (nincs szülő) ▼ Sablonminta Alapértelmezett ▼ Sorrend 0 Segítségre van szükség? Használjuk a felül található Segítség fület. |

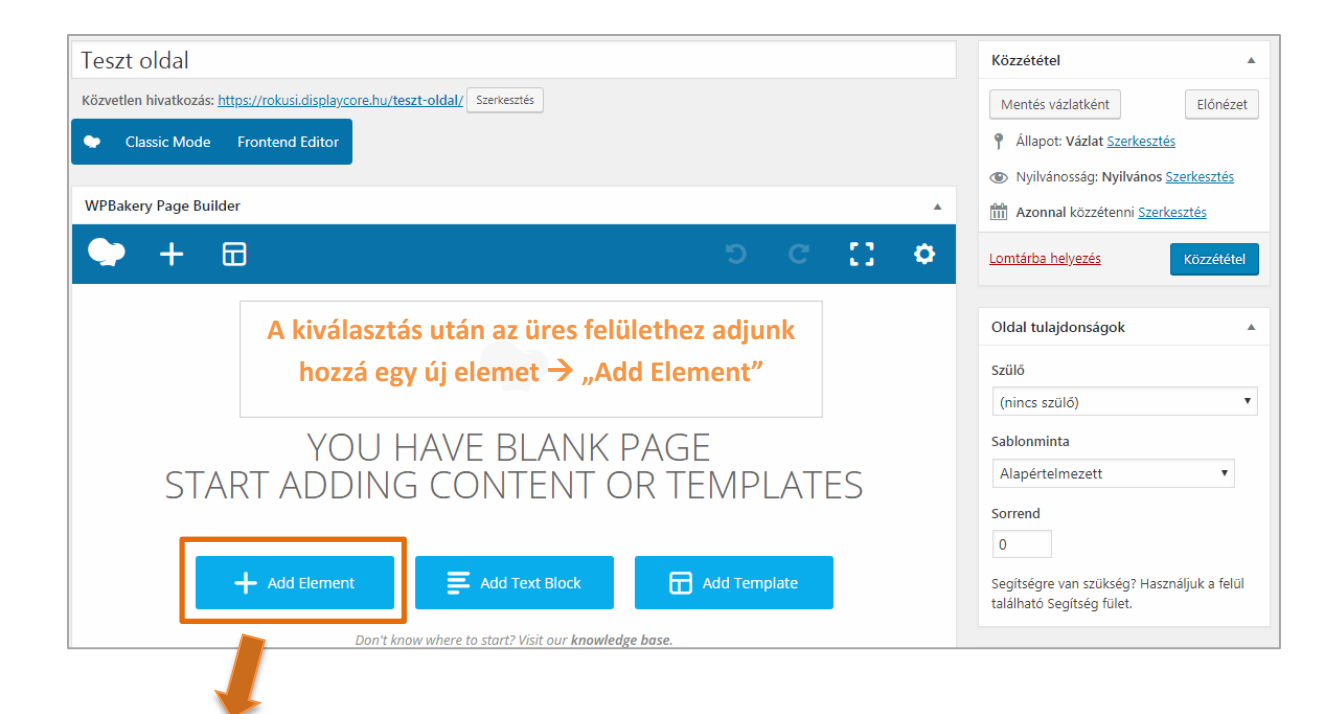

| Add Element                                                                                                    |                                                                                                    |                                                                                                    | Q bearch element by name                                                                                                    |
|----------------------------------------------------------------------------------------------------|----------------------------------------------------------------------------------------------------|----------------------------------------------------------------------------------------------------|----------------------------------------------------------------------------------------------------|
| All Content Socia                                                                                                    | l Structure ThemeRE)                                                                                                    | X Tartalom Deprecated                                                                                                    |                                                                                                    |
| Row         Place content         elements inside the         row         -T-         Separator (In Text)         -T-         Hinterst less nor line with head         Image field tabbed         Content         Vertical tabbed         Content         Widgetised         Sidebar         WordPress widgetised         sidebar         Image feed from Flickr         account | <ul> <li>Text Block<br/>Ablock of text with<br/>WYSIWYG editor</li> <li>Message Box<br/>Notification box</li> <li>FAQ<br/>Toggie element for<br/>Q&amp;A block</li> <li>Collapsible content<br/>panels</li> <li>Collapsible content<br/>Slider with WP Posts</li> <li>Slider with WP Posts<br/>Animated progress<br/>par</li> </ul> | Section       Icon         Group multiple rows       Ezen         Mainated flip box with image and text       If         Single Image       If         Single Image       If         Single Image       If         Single Image       If         Pageable       If         Pageable       If         Pageable       If         Video Player       If         Video Player       If         Pie Chart       If         Pie Chart       If         Pie Chart       If         Pie chart       If | Separator       ZigZag Separator         a képen látható azon elemek       s         a, amelyeket használni tudunk       ton         dalak szerkesztése során.       acomete és         intsunk valamelyik elemre és       Tabs         cesszük annak tartalmát.       Call to Action         den új oldal essetén javasoljuk,       Ta         velőször egy sort "Row" hozzunk       Rawjs         és csak utána adjunk hozzá       Script         bbi elemeket.       Empty Space         uinne and Bar charts       Dinne space with custom height |
| WPBakery Page Build                                                                                                    | er                                                                                                    |                                                                                                    |                                                                                                    |
| X == +                                                                                                    |                                                                                                    |                                                                                                    | - 0 0 ×<br>+                                                                                                    |
|                                                                                                    |                                                                                                    | Miután hozzáadtunk egy s<br>tudjuk beállítani, hogy 1/3<br>alkalmazni. A képen egy 1<br>A plusz jelre kattintva adh                                                                                                    | sort az oldalhoz, utána a bal felső sarokban<br>1, 1/2, 1/3, stb. elrendezést szeretnénk-e<br>/2-es elrendezés látható.<br>natunk az adott területhez valamilyen                                                                                                    |

| Add Element                                                 |                                                      |                                                                                                | ्र þearch element by name                                                                                        |
|-------------------------------------------------------------|------------------------------------------------------|------------------------------------------------------------------------------------------------|----------------------------------------------------------------------------------------------------|
| All Content Social                                          | Structure ThemeREX                                   | Tartalom Deprecated                                                                            |                                                                                                    |
| Place content<br>elements inside the<br>row                 | T A block of text with<br>WYSIWYG editor             | Eye catching icons<br>from libraries                                                           | Új elemként adjunk hozzá egy<br>egyszerű szöveges blokkot, amely                                                 |
| Message Box<br>Notification box                             | Hover Box<br>Animated flip t with Image and text     | Facebook Like<br>Facebook "Like"<br>button<br>Tweet button                                     | segítségével könnyedén meg<br>tudjuk jelentítani az általunk                                                     |
| •= FAQ<br>Toggle element for<br>Q&A block                   | Simple image CSS                                     | Image Gallery<br>Responsive image<br>gallery<br>Image Carous<br>Animated carous<br>with images | kívánt szöveget az oldal adott területén.                                                                        |
| Collapsible content<br>panels                               | Pageable<br>Container<br>Pageable conte<br>container | Custom Heading<br>Text with Google fonts Eye catching butto                                    | on Call to Action Widgetised<br>Catch visitors<br>attention with CTA Widgetised<br>Sidebar<br>Sidebar<br>Sidebar |
| Posts Slider<br>Slider with WP Posts                        | Video Playe<br>Embed<br>YouTube/Vime<br>player       | Google Maps<br>Map block Raw HTML<br>Output raw HTML<br>code on your pag                       | e Raw JS<br>Output raw JavaScript<br>code on your page Fickr Widget<br>Image feed from Flickr<br>account         |
| Animated progress<br>bar                                    | Animated pie c                                       | Round Chart<br>Pie and Doughnut<br>charts                                                      | ts Empty Space<br>Blank space with<br>custom height Posts, pages or<br>custom posts in grid                      |
| General Design (                                            | IBS<br>Options                                       |                                                                                                | • – ×                                                                                                    |
| <b>9</b> Média hozzáadása                                   |                                                      |                                                                                                | Vizuális HTML                                                                                                    |
| Bekezdés ▼ B                                                | I 目目 66 主<br>Ø Ω 理 型 ↑                               | ± ± 0 ≖ ■ □ ↔<br>^ 0                                                                           | ×                                                                                                    |
| I am text block. Cli<br><u>tellus</u> , luctus <u>nec u</u> | ck edit button to change<br>llamcorper mattis, pulvi | e this text. <u>Lorem ipsum</u> dolor sit <u>a</u><br>nar dapibus leo.                         | amet, <u>consectetur adipiscing</u> elit. Ut elit                                                                |
| Close                                                       | Save changes                                         |                                                                                                |                                                                                                    |

## 9. Menü szerkesztése

Menüben megjelenítve:

| 🔊 Megjelenés                                                                                                    |                                                                                                    |
|----------------------------------------------------------------------------------------------------|----------------------------------------------------------------------------------------------------|
| Sablonok                                                                                                    |                                                                                                    |
| Testreszabás                                                                                                    |                                                                                                    |
| Widgetek                                                                                                    |                                                                                                    |
| Menük                                                                                                    |                                                                                                    |
| Fejrész                                                                                                    |                                                                                                    |
| Háttér                                                                                                    |                                                                                                    |
| Install Demo Data                                                                                                    |                                                                                                    |
| Theme Options                                                                                                    |                                                                                                    |
| Install Plugins                                                                                                    |                                                                                                    |
| Szerkesztő                                                                                                    |                                                                                                    |
| Válasszunk ki egy menüt szerkesztésre: Főm                                                                                                    | nű 🔻 🔽 Választás 🔍 vagy <u>hozzunk létre új menüt</u> .                                                                                                    |
| Oldalak 🔺                                                                                                    | Menü neve Főmenü Menü ment                                                                                                    |
| Legfrissebb       Összes       Keresés         Galéria       A         Pályaválasztási tanácsadás       Szegedi gimnáziumok listája         Továbbtanulási tájékoztató       Évszázadok sodrásában         Évkönyvek       Évkonyvek | Menü szerkezet         Húzzunk minden tételt az általunk kívánt helyre. A tétel jobb oldalán, a nyílra kattintva további beállítási lehetőségek válnak láthatóvá.         Föoldal       Oldal         Információk       Egyedi hivatkozás |
| Kirándulások<br>Iskolánk erősségei                                                                                                    | Bemutatkozás altétel Oldal 🔻                                                                                                    |
| Összes kiválasztása                                                                                                    | Iskolánkról altétel Oldal 🔻 menüstruktúra                                                                                                    |
| Hozzaadas a menühöz                                                                                                    | Tanári névsor altétel Oldal 🔹 🛑 amelynek eleme                                                                                                    |
| Bejegyzés v<br>Fseménvek v                                                                                                    | Alapítvány altétel Oldal T drop" módszerr                                                                                                    |
| Saját hivatkozások 🔻                                                                                                    | Könyvtár altétel Oldal 🔻 lehet mozgatni                                                                                                    |
|                                                                                                    | Étkezés menza altétel Oldal 💌                                                                                                    |

Innen adhatók a menühöz <u>oldalak</u>, kategóriák, bejegyzések, stb.

#### 10. Oldalsáv és lábléc szerkesztése

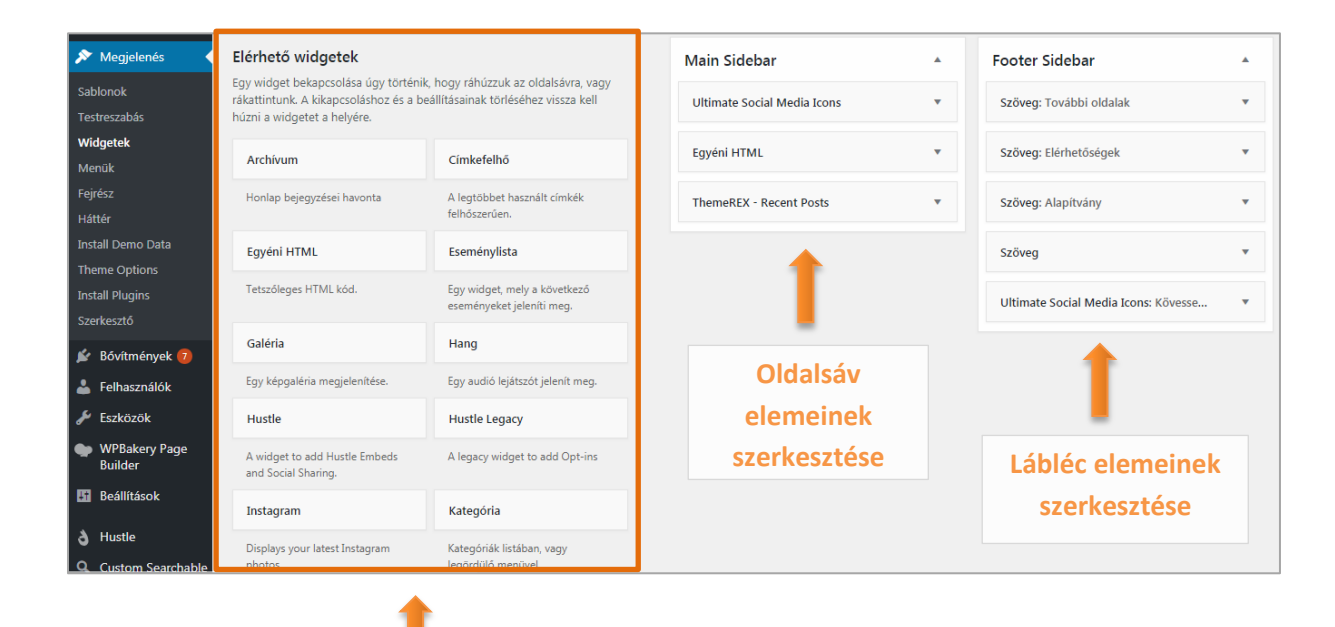

Választható elemek a tartalom oldalsávban és láblécben való megjelenítéséhez

#### Példa:

| Main Sidebar                | ▲ Footer Sidebar ▲                                                                                                    |                      |
|-----------------------------|----------------------------------------------------------------------------------------------------|----------------------|
| Ultimate Social Media Icons | Szöveg: További oldalak                                                                                                    | Az egye<br>található |
| Egyéni HTML                 | Cím:<br>További oldalak                                                                                                    | kattintva n<br>ado   |
| ThemeREX - Recent Posts     | <b>9</b> Média hozzáadása Vizuális HTML                                                                                                    | szerkes              |
|                             | <ul> <li>B I := := @</li> <li><u>Adatvédelmi tájékoztató</u></li> <li><u>Közzétételi lista</u></li> <li><u>A magyar gyermekvédelmi rendszer működése</u></li> <li>Felettes szervek (tankerületi központ)</li> </ul> |                      |
|                             | Szöveg: Elérhetőségek 💌                                                                                                    |                      |

Az egyes elemeknél található háromszögre attintva nyitható meg az adott elem szerkesztőfelülete

# 11. Pop-up szerkesztése

Menüben megjelenítve:

| 👌 Hustle         |               |                                      |       |             |            |               |       |
|------------------|---------------|--------------------------------------|-------|-------------|------------|---------------|-------|
| Dashboard        |               |                                      |       |             |            |               |       |
| Pop-ups          |               |                                      |       |             |            |               |       |
| Slide-ins        |               |                                      |       |             |            |               |       |
| Embeds           |               |                                      |       |             |            |               |       |
| Social Sharing   |               |                                      |       |             |            |               |       |
| Settings         |               |                                      |       |             |            |               |       |
|                  |               |                                      |       |             |            |               |       |
|                  |               |                                      |       |             |            |               |       |
| POP-UPS DAS      | HBOARD        | NEW POP-UP                           |       |             |            |               |       |
|                  |               |                                      |       |             |            |               |       |
| Bulk Actions     |               | - APPLY                              |       |             |            |               | 1 res |
| Den un titte     | Freiller      |                                      |       | 0           | 0          | Des un debe   |       |
| Pop-up uue       | Email service | Display conditions                   | views | Conversions | Conv. rate | Pop-up status | 7     |
| Általános pop-up |               | All posto All pogoo All estegorios   |       |             |            |               |       |
|                  | _             | All posts, All pages, All categories | 0     | 0           | 0%         | Off Test Live |       |
|                  | 1             | Air posts, Air pages, Air categories | 0     | 0           | 0%         | Off Test Live |       |
|                  | 1             | Air posts, Air pages, Air categories | 0     | 0           | 0%         | Off Test Live |       |
|                  | 1             | Air posts, Air pages, Air categories | 0     | 0           | 0%         | Off Test Live |       |
|                  |               | Air posts, Air pages, Air categories | 0     | 0           | 0%         | Off Test Live |       |
|                  |               | Air posts, Air pages, Air categories | 0     | 0           | 0%         | Off Test Live |       |
|                  |               | All posts, All pages, All categories | 0     | 0           | 0%         | Off Test Live |       |
|                  |               | All posts, All pages, All categories | 0     | 0           | 0%         | Off Test Live |       |
|                  |               | Air posts, Air pages, Air categories | 0     | 0           | 0%         | Off Test Live |       |
|                  |               | Air posts, Air pages, Air categories | 0     |             | 0%         | Off Test Live |       |
|                  |               | Air posts, Air pages, Air categories |       |             | 0%         | Off Test Live |       |
|                  |               | An posis, An pages, An categories    |       |             | 0%         | Off Test Live |       |
|                  |               | An posis, An pages, An categories    |       |             | 0%         | Off Test Live |       |
|                  |               | An posis, An pages, An categories    |       |             | 0%         | Off Test Live |       |

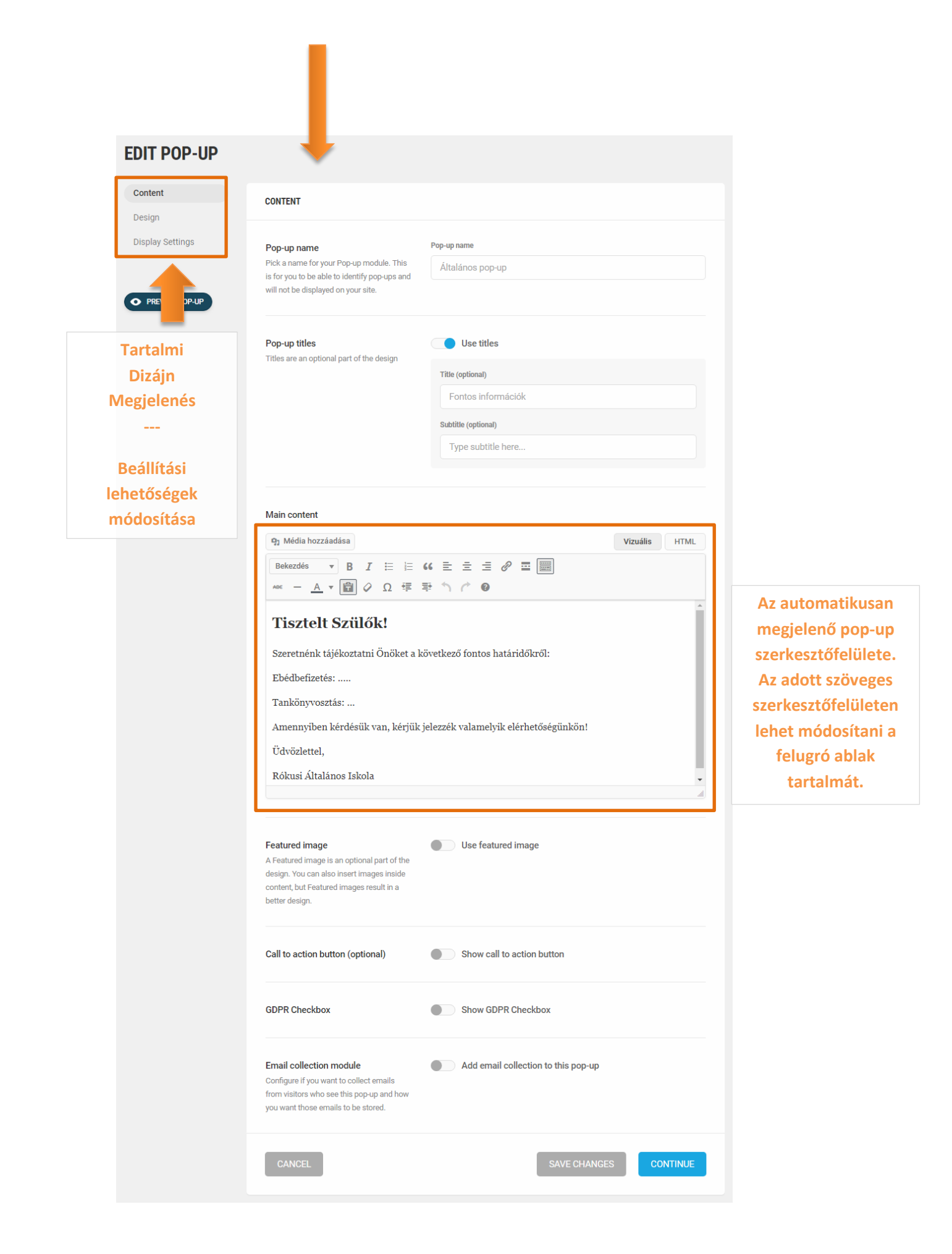